## **Overview**

This is a configurable skill that will warn users when the initial rate on a loan is below the configured threshold. The warning will appear as a tag in both the initial rate field and Andi® window for both fixed and adjustable rate loans. The warning will only appear in the Andi® window for both floating and swap rate loans. By configuring a web address link, you can also turn the message into a hyperlink that will open in a new window.

Note: If you do not configure this skill in the skills manager prior to using it in *PrecisionLender, then the default threshold of 4% and default messaging will apply.* 

## In this Article

- Configuring and Testing the Skill
- Viewing the Skill in PrecisionLender
- Enabling the Skill in Production

# **Configuring and Testing the Skill**

| Status                                                                                                    |                                                                                                    |                                                                                           |
|----------------------------------------------------------------------------------------------------|----------------------------------------------------------------------------------------------------|-------------------------------------------------------------------------------------------|
| Tenant                                                                                                    | Workgroup                                                                                                    | Enabled/Version                                                                           |
| Andi Support Bank                                                                                                    | Development                                                                                                    | Version: Disabled/Same as Production                                                      |
| Andi Support Bank                                                                                                    | Testing                                                                                                    | Version: 3                                                                                |
| Skill Configs         Initial Rate Threshold         Enter the minimum acceptable rate. 2.5% sho         Tag Message         This message will be displayed when the rate         URL         Optional - If configured, this web address dete | ould be entered as 2.5. The default threshold is 4 percen<br>is below the threshold. The default message is "The rat<br>ermines where a new tab will navigate when the skill text | :<br>e is below the minimum threshold. Please increase it."<br>is clicked.<br>Cancel Save |
|                                                                                                    |                                                                                                    |                                                                                           |
| Andi Support Bank                                                                                                    | Production                                                                                                    | Version: Disabled                                                                         |

Prior to enabling the skill for Production, you first need to ensure that the skill is working properly by testing it. To do this, navigate to the skill details page to configure and enable the skill for your **Testing** workgroup:

- Select Testing under the Status section.
- In the **Version** drop down, select the version of the skill that you want to test. This will display the skill configurations.
- In the **Skill Configs** section on the skill details page, enter the following information to configure the skill:
  - **Initial Rate Threshold** Enter the minimum acceptable floor rate. 2.5% should be entered as 2.5. The default threshold is 4 percent.
  - **Tag Message** This message will be displayed to the user when the rate is below the threshold. The default message is "The rate is below the minimum threshold. Please increase it."
  - **URL** Optional If configured, this web address determines where a new tab will navigate when the skill text is clicked. Use this if you want to link to any internal policies or resources.
- Select **Save** to enable the skill for the Testing workgroup. Once you've enabled this skill for testing, make sure you've added the users who will be testing the skill to the Testing workgroup.

# Viewing the Skill in PrecisionLender

|  | lend | er. |
|--|------|-----|
|--|------|-----|

#### Help My Account Logout

| ⊖ Print □ Save ≓ T         | ransfer 📋 Delete 🗙 Cl       | lose                                                                            |                                                                           |               |                   |                     | Advanced /         | Analytics    | Assum     | nptions |
|----------------------------|-----------------------------|---------------------------------------------------------------------------------|---------------------------------------------------------------------------|---------------|-------------------|---------------------|--------------------|--------------|-----------|---------|
| Name:                      | New Opportunity             |                                                                                 |                                                                           | Stage: Quoted |                   |                     |                    |              | •         |         |
| Owner:                     | Amber Bowden                | Pricing Date:                                                                   |                                                                           | 3/14/2020     |                   |                     |                    |              | M         |         |
| Relationship:              | Choose Relationship         | $\otimes$                                                                       | Pricing Region:                                                           |               | Andi Support Bank |                     |                    |              | •         |         |
| Current Scenario (1 of 1): | Scenario 1 • New Manage All |                                                                                 | Projected Close Date:                                                     |               | 6/12/2020         |                     |                    |              |           |         |
|                            |                             |                                                                                 | Pipeline Sce                                                              | enario:       | Scenario 1        | Currently Pricing   | g)                 |              | •         |         |
| Add 🕨 Commercial Real E    | Estate - Investment x       |                                                                                 |                                                                           |               |                   | Deposits 0          | Other <b>O</b> Fir | ancial State | ments     | Notes   |
| Amount:                    | \$500,000                   |                                                                                 | Fees:                                                                     |               | No Fees           |                     |                    |              | ≫         |         |
| Rate:                      | 3.3%                        | Hara ara soma concorne:                                                         |                                                                           | inel:         | New Business      |                     |                    |              | $\otimes$ |         |
| Payment Type:              | Amortizing                  | The rate is below the pricing floor in                                          | el:                                                                       | Standard      |                   |                     |                    | ≈            |           |         |
| Interest Options:          | Actual/360 / Monthly        | Please adjust the initial rate.                                                 | Please adjust the initial rate.<br>Here are ways to reach the target:     |               |                   | 4. Acceptable       |                    |              | •         |         |
| Maturity:                  | 60 months                   | Here are ways to reach the targe                                                |                                                                           |               |                   | \$666,667 / 75% LTV |                    |              | $\otimes$ |         |
| Amortization:              | 240 months                  | Increase the Initial Rate by 181 bps                                            | 3                                                                         |               | None              |                     |                    |              | $\geq$    |         |
| Rate Type:                 | Fixed                       | Here are things to consider:                                                    | consider:<br>rent rate: \$2,860<br>re at today's rates but will be set at |               | None              |                     |                    | $\geq$       |           |         |
|                            |                             | Payment at the current rate: \$2,860<br>This rate is indicative at today's rate |                                                                           |               | None              | 10                  |                    |              | $\approx$ |         |
|                            |                             | CLOSING at 2.6% spread over Tre                                                 |                                                                           | Andi Suppo    | rt Bank - Fundin  | g Package           |                    | ••           |           |         |
|                            | Opportunity Sum             | mary                                                                            |                                                                           | _             | Relatio           | nship Impact :      | Summary            |              |           | •••     |
|                            |                             |                                                                                 |                                                                           |               | No                | Relationship Sei    | lected             |              |           |         |
|                            | ROE                         |                                                                                 |                                                                           |               |                   |                     |                    |              |           |         |
| Commercial Real Estate     | 7.97%                       | 20.0%                                                                           |                                                                           |               |                   |                     |                    |              |           |         |
| Current Opportunity        | 7.97%                       | 20.0%                                                                           |                                                                           |               |                   |                     |                    |              |           |         |

After you've configured the fields applicable for this skill, double check the following:

- The warning appears in both the initial rate field and Andi® window when the initial rate is below the threshold for both Fixed and Adjustable rate types.
- The warning appears in the Andi® window when the initial rate is below the threshold for both floating and swap rate types.
- If a URL has been added, clicking the message navigates the user to the correct site.

Once the opportunity meets the conditions listed above, the Andi® skill will run and the message will appear as a tag in the initial rate field and/or the Andi® window under the **Here are some concerns** section.

### ▲ precisionlender.

#### Help My Account Logout

| 🖨 Print 🖺 Save 🛱 T         | ransfer 📋 Delete 🗙 Close      | 3                          |           |                                                                    |                             | Advanced Analytics     | Assumptions   |
|----------------------------|-------------------------------|----------------------------|-----------|--------------------------------------------------------------------|-----------------------------|------------------------|---------------|
| Name:                      | New Opportunity               |                            |           | Stage:                                                             | Quoted                      |                        | Ŧ             |
| Owner:                     | Amber Bowden                  |                            | _         | D D.                                                               |                             |                        | K 🗇           |
| Relationship:              | Choose Relationship           |                            | ~         |                                                                    | 2                           |                        | •             |
| Current Scenario (1 of 1): | Scenario 1                    | 🔹 🚺 🕂 New 🖉 🖿 Manag        | e All     |                                                                    |                             |                        |               |
|                            |                               |                            | . 1       | lere are some concerns:                                            | Martina menandration        |                        | ¥             |
| Add   Commercial Real E    | Estate - Investment Commercia | I Real Estate - Owner Occu | ipied x   | The rate is below the pricing floor in<br>adjust the initial rate. | n effect as of 3/13. Please | Other 🗿 Financial Stat | tements Notes |
| Amount:                    | \$500,000                     |                            |           | lere are ways to reach the targe                                   | et:                         |                        | $\otimes$     |
| Initial Rate:              | 2.705% (0.705% index + 2.0% s | spread)                    |           | ncrease the Spread by 185 bps                                      |                             |                        | $\otimes$     |
| Payment Type:              | Amortizing                    |                            |           | tere are things to consider:                                       |                             |                        | $\gg$         |
| Interest Options:          | Actual/360 / Monthly          |                            | ≥ .       | Pricing!                                                           | possibilities. Happy        |                        | •             |
| Maturity:                  | 60 months                     |                            |           |                                                                    |                             |                        | $\gg$         |
| Amortization:              | 240 months                    | Standard Amortization      | $\otimes$ |                                                                    |                             |                        | $\otimes$     |
| Rate Type:                 | Floating                      |                            | •         |                                                                    |                             |                        | $\otimes$     |
| Index:                     | Libor •                       | Libor 1-Month : 0.705%     | •         |                                                                    |                             |                        | $\otimes$     |
| Spread:                    | 2.0%                          |                            |           |                                                                    |                             | Package                | •             |
| Caps And Floors:           | None                          |                            | *         |                                                                    |                             |                        |               |
|                            | Opportunity Summa             | ry                         |           |                                                                    | No Relationship Select      | <b>mmary</b><br>ted    | •••           |
|                            | ROE                           |                            |           |                                                                    |                             |                        |               |
| Commercial Real Estate     | 5.11%                         | 17.5%                      |           |                                                                    |                             |                        |               |
| Current Opportunity        | 12.3%                         | 18.779                     | 3         |                                                                    |                             |                        |               |

### **Enabling the Skill in Production**

After you've viewed and tested the skill, you are ready to enable the skill for the Production workgroup.

- Navigate back to the skill details page for the skill you were testing and mark it as Ready For Production.
- In the Status section, select Production and choose the version of the skill you're enabling. When the latest skill version is published by the skill owner, this will automatically be available for selection in the list.
- Re-enter the skill configurations.
- Select **Save** to enable the skill for the **Production** workgroup.

Note: After enabling the skill in Production, we recommend disabling it for the Testing workgroup.